# **C** EH Elite Instructions

C|EH v12 Elite - Inclusions & Validity:

| Package Inclusions      | Validity |
|-------------------------|----------|
| eCourseware             | 2 years  |
| Exam Voucher            | 1 year   |
| Next Courseware version | Yes      |
| Exam Retakes ***        | 4        |
| Ethical Hacking Videos  | 1 year   |
| CQ Labs                 | 6 months |
| C EH Engage             | 1 year   |
| Global C EH Challenge   | 1 year   |
| Exam Preps              | 1 year   |
| C EH Practical          | 1 year   |

\* Valid from the date of activation.

\*\*Exam Voucher- Valid for 1 year from the date of evaluation submission.

\*\*\*Maximum 4 retakes allowed per year as per exam retake policy. Exam Retake Policy

\*\*\*\*CEH Practical dashboard shall be activated upon clicking on "**Ok Proceed**" within the exam dashboard.

How To Redeem The C|EH v12 Subscription Code:

Login or register into your Aspen account at https://aspen.eccouncil.org/

| Login      |                    |
|------------|--------------------|
| Username * |                    |
| Password * |                    |
|            | LOGIN              |
|            |                    |
| 🚔 Register | & Forgot Password? |

#### Click on "My Courses"

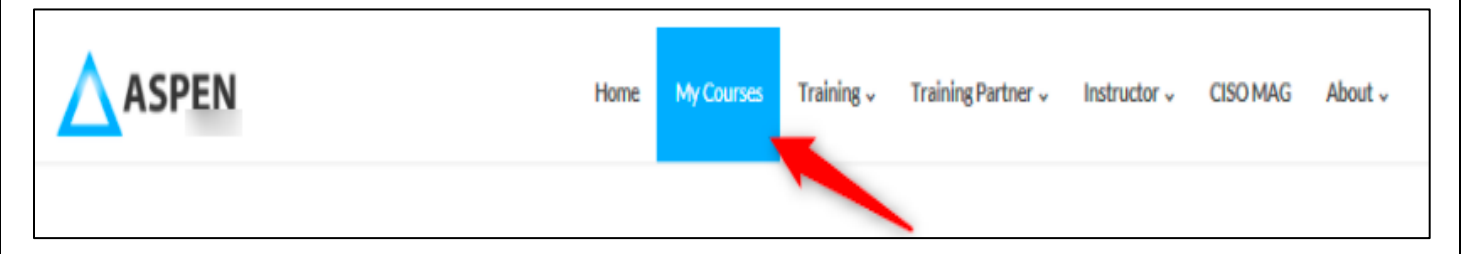

**Note:** Activate your subscription code by clicking on **"Submit Subscription Code"**. Subscription code is an alphanumeric code provided by your learning partner (ATC).

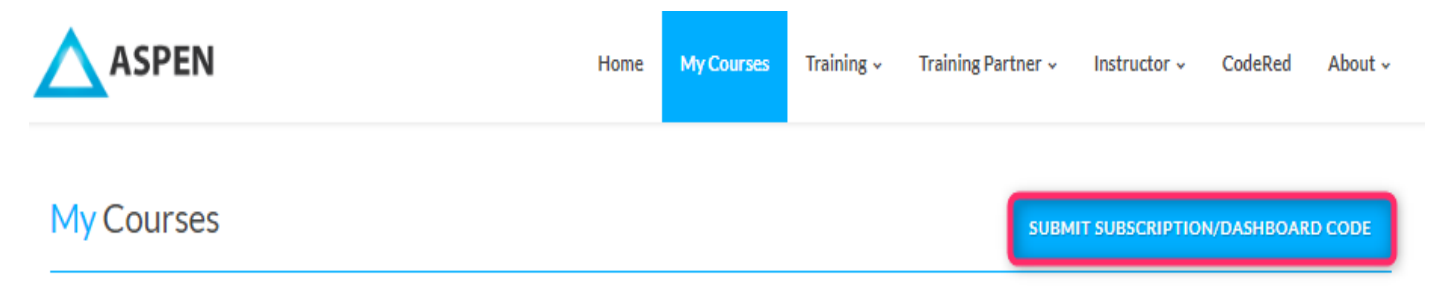

1.Click on MyCourses tab to go to your training dashboard. You will see all your C|EH package inclusions on this page:

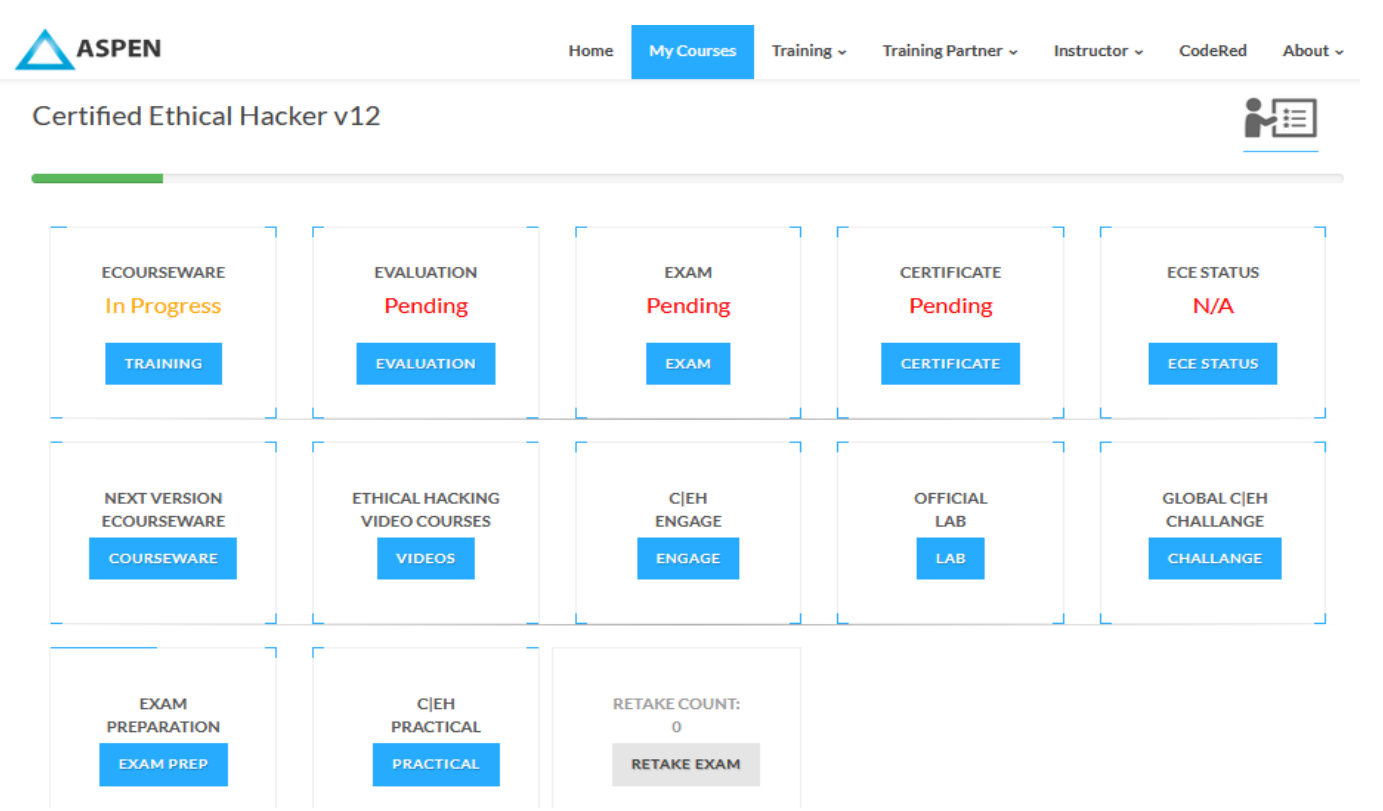

2. Click on the "marked icon" on the top right-hand side of the dashboard page to see package inclusions and their respective validity:

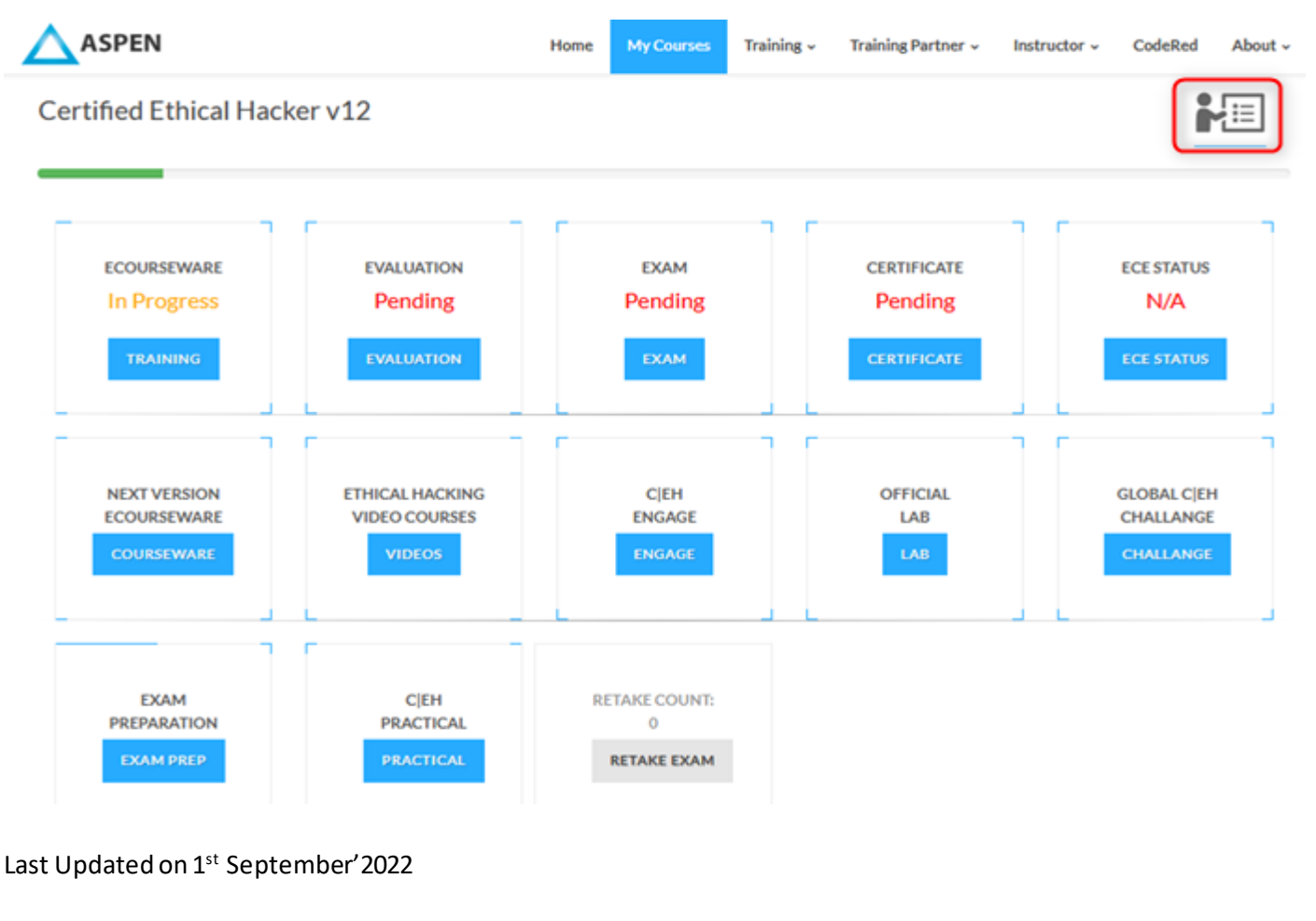

3.A new window showcasing package inclusions & validity pop up as below:

|                        |        | Package Component                |                     | Validity                  |                             |
|------------------------|--------|----------------------------------|---------------------|---------------------------|-----------------------------|
|                        |        | eCourseware*                     | $\checkmark$        | 2 years                   |                             |
| Ay Courses             |        | Exam Voucher**                   | $\sim$              | 1 year                    | SUBSCRIPTION/DASHBOARD CODE |
|                        |        | eCourseware Next Version         | $\checkmark$        | Yes                       |                             |
| Certified Ethical Hack | er v12 | Exam Retakes***                  | $\sim$              | 4                         | User guide                  |
|                        |        | Ethical Hacking Videos*          | $\sim$              | 10 ( 1 year)              |                             |
|                        |        | CyberQ Labs*                     | $\checkmark$        | 6 months                  |                             |
| ECOURSEWARE            | EVAL   | C EH Engage*                     | $\sim$              | 1 year                    |                             |
| In Progress            | Pe     | Global C EH Challenge*           | $\checkmark$        | 1 year                    | N/A                         |
|                        |        | Exam Preparation*                | $\sim$              | 1 year                    |                             |
| TRAINING               | EVA    | C EH Practical****               | $\sim$              | 1 year                    | ECE STATUS                  |
|                        |        | CLOSE                            |                     |                           |                             |
|                        |        | * Valid from the date of activat |                     |                           |                             |
| ECOURSEWARE            | VIDEC  | **Exam Voucher- Valid for 1 ye   | ar from the date    | of evaluation submission. | CHALLENGE                   |
| COURSEWARE             | v      | ***Maximum 4 retakes allowed     | d per year as per e | exam retake policy.       | CHALLENGE                   |
|                        |        | ****C EH Practical dashboard o   | ode shall be activ  | vated upon clicking on    |                             |
| L                      | L      |                                  | dashibberd.         |                           | _ <b>_</b>                  |
| г                      | F      |                                  |                     |                           |                             |
| FXAM                   |        | TEH                              |                     |                           |                             |
| PREPARATION            | PRA    | CTICAL                           | ETAKE               |                           |                             |

4.Click on "**TRAINING**" icon to be redirected to the Training page of CEH v12.

| CEH Competition Dashboard                           |                                                                                                    |                           | + |
|-----------------------------------------------------|----------------------------------------------------------------------------------------------------|---------------------------|---|
| CEHv-12 Modules And Competitions                    |                                                                                                    |                           | - |
| CEHv-12 Modules                                     |                                                                                                    | CEHv-12 Competitions      | ^ |
| CEHv12 Module 00                                    | strate to condense                                                                                                    | Current Competitions      | ^ |
| CEHv12 Module 01 Introduction to Ethical<br>Hacking | CEN                                                                                                    |                           |   |
| CEHv12 Module 02 Footprinting and<br>Reconnaissance |                                                                                                    | CEH-Competition-11 (Sept) | + |
| CEHv12 Module 03 Scanning Networks                  | OPEN E-BOOK                                                                                                    | Future Competitions       |   |
| O CEH Engage Part I                                 |                                                                                                    | Past Competitions         | ^ |
| O CEHv12 Module 04 Enumeration                      | MARK COMPLETE                                                                                                    |                           |   |
| O CEHv12 Module 05 Vulnerability Analysis           | Welcome to CEH Class!                                                                                                    | Competition 1 (May)       | + |
| O CEHv12 Module 06 System Hacking                   | Lorem Ipsum is simply dummy text of the printing and typesetting                                                                         | Comp2 (Apr)               | + |
| CEHe/12 Modele 07 Malware Threads                   | industry, Lorem Ipsum has been the industry's standard dummy text<br>ever since the 1500s, when an unknown printer took a galley of type |                           |   |

5.Click on maximize icon "+" of "**CEH Competition Dashboard**", to display the competition dashboard. By accessing the C|EH Global Challenge, you agree to the rules of the challenge. You can view the "C|EH Global Challenge Official Rules" by <u>clicking here</u>

| • 2022 • Scen                | erio: A cybersecurity consulting | firm had been engaged by a company that wa                                                                       |
|------------------------------|----------------------------------|----------------------------------------------------------------------------------------------------|
|                              |                                  | My Flag Va Performance Banch Math                                                                                |
|                              |                                  |                                                                                                    |
|                              |                                  |                                                                                                    |
| rticipated in the current co | ompetition.                      | Compete                                                                                                    |
| get the desired results.     |                                  |                                                                                                    |
|                              |                                  | and the second second second second second second second second second second second second second second second |
|                              |                                  |                                                                                                    |
|                              |                                  |                                                                                                    |
|                              | rticipated in the current co     | rticipated in the current competition.                                                                           |

6.Click on "**year dropdown**"→ "**select competitions**", click on "**Compete**" icon to participate in competition. You will be redirected to following page:

| https://www.cyberg.io/ | 1ab/901/38a2a76667af61c431e12595e387bb1d145b5c9a/ap-singapore-1 | A <sup>h</sup> tà tì |
|------------------------|-----------------------------------------------------------------|----------------------|
|                        | Play Experience                                                 |                      |
|                        | Select your console and documentation display<br>Console        |                      |
|                        | kali_2021                                                       |                      |
|                        | Lab Launch Location: Singapore                                  |                      |

Last Updated on 1st September'2022

7.Click "Play" icon to be redirected to the following page:

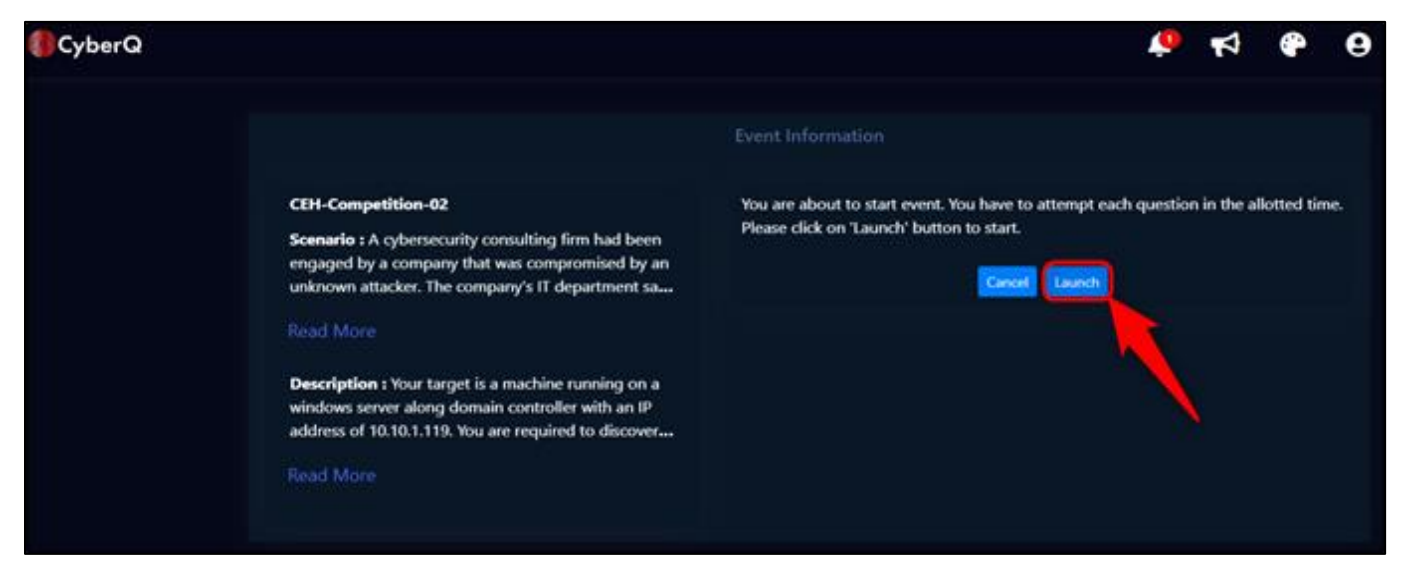

8.Click **"Launch"** to participate in the competition by answering flags on right side. Click **"Finish"** icon, once completed.

| 6 | Expand Console     | 01           | :01:49<br>o                          | Add Time |
|---|--------------------|--------------|--------------------------------------|----------|
|   | CEH-Competition-02 | Ctrl+Alt+Del | <b>i i</b>                           | - 13     |
|   |                    |              | FLAGS                                | •        |
|   |                    |              | Flag 1 of 4                          |          |
|   |                    |              | what is the name<br>the service that | of       |
|   |                    |              | running on port 8                    | 8?       |
|   |                    |              | Answer                               |          |
|   |                    |              | Skip Submit                          |          |
|   |                    |              | what is name of t                    | he       |
|   |                    |              | SPN that found?                      |          |
|   |                    |              | Answer                               |          |
|   |                    |              |                                      |          |
|   |                    |              |                                      |          |

9. After completing the Competition, you shall see the Competition Dashboard activated with the competition statistics displayed as below:

| aspensupport@eccouncil                                        | .org 🔍 + | 1-844 550 | -43 | 57                                             | ▲ → Logo                                          |
|---------------------------------------------------------------|----------|-----------|-----|------------------------------------------------|---------------------------------------------------|
| EC-Council                                                    |          |           |     | Home My Courses Training - Training Partner    | r v Instructor v CISO MAG CodeRed About           |
| CEH Competition Dashbo                                        | ard      |           |     | 2022 * Scenerie: A cyberaecurity consu         | atting firm had been engaged by a company that wa |
| Leaderboa                                                     | rd       |           |     | My Rank                                        | My Flag Performance vs Benchmark                  |
| Username                                                      | Rank     | Score     |     | Constant and Mars. 7 Down by 2 share between   | 12                                                |
| Nikky Srivastava                                              | 1        | 12.71     |     | Current position / V Down by 2 since last week | 10 0 0 0 0                                        |
| ASHOK KUMAR                                                   | 2        | 11.93     |     |                                                | 8                                                 |
| BANDALMUDI SRIDHAR                                            | 3        | 7.6       | 1   |                                                |                                                   |
| TESTING FOUR                                                  | 4        | 7.29      |     | My Score vs Total possible                     | 6                                                 |
| Z RAVI TEJA                                                   | 5        | 6.77      |     | col and a second parameter                     | 4                                                 |
|                                                               | 6        | 6.19      |     | My Score 6.1                                   | 2 0 0                                             |
| Aspen Api                                                     | 7        | 6.1       |     | Possible score 40                              |                                                   |
| ASHOK KUMAR                                                   |          | 5.62      |     | Overall Percentage 15.25%                      |                                                   |
| Z ASHOK KUMAR<br>Z ASHOK KUMAR                                | 8        |           |     | Average Percentage 6.18%                       | 21248 21250                                       |
| Z ASPENADI<br>Z ASHOK KUMAR<br>Z ASHOK KUMAR<br>Z TARUN KUMAR | 8        | 4.58      |     |                                                |                                                   |

10.Under "CEHv-12 Modules and Competitions", you can see the instructions to view eCourseware.

| Intips://aspen-dev1.eccouncil.org/CEP               | Hv12/Traning/a=IXTXGG/C2ho+nr/XcU3isQ==                              | A* -0,                      | 10       |
|-----------------------------------------------------|----------------------------------------------------------------------|-----------------------------|----------|
| aspensupport@eccouncil.org v+1-84                   | 14 550-4357                                                          |                             | - Logout |
| EC-Council                                          | Home My Courses Training - Training Partner - In                     | structor - CISO MAG CodeRed | About -  |
| CEH Competition Dashboard                           |                                                                      |                             |          |
| CEHv-12 Modules And Competitions                    |                                                                      |                             |          |
| CEHv-12 Modules                                     |                                                                      | CEHv-12 Competitions        |          |
| i Instructions                                      | Instructions to access your files:                                   | Current Competitions        | ~        |
| CEHv12 Module 00                                    | Stars 5: Maxwell acced to Install a DPM" Maxime to class share file. |                             |          |
| CEHv12 Module 01 Introduction to Ethical<br>Hacking | Click here to                                                        | CEH-Competition-02 (Aug)    | +        |
| CEHv12 Module 02 Postprinting and<br>Reconnaissance | A DOWNLOAD WINDOWS PDC VIEWER                                        | Future Competitions         | ^        |
| CED fv12 Module 03 Scanning Networks                |                                                                      | CEH-Competition-11 (Sept)   | +        |
| CEH Skill Check Part I                              | A DOWNLOAD IOS PDC VIEWER                                            |                             |          |
| CERHv12 Module 04 Enumeration                       | A DOWNLOAD ANDROID PDC VIEWER                                        | Past Competitions           |          |
| CEDHv12 Module 05 Vulnerability Analysis            |                                                                      | Competition 7 (Mard         |          |
|                                                     |                                                                      | Compension a (waxy)         |          |

11.You can view e-Book in courses and clicking on the right arrow, the competition dashboard can be expanded/collapsed (e-Book is a your eCourseware module):

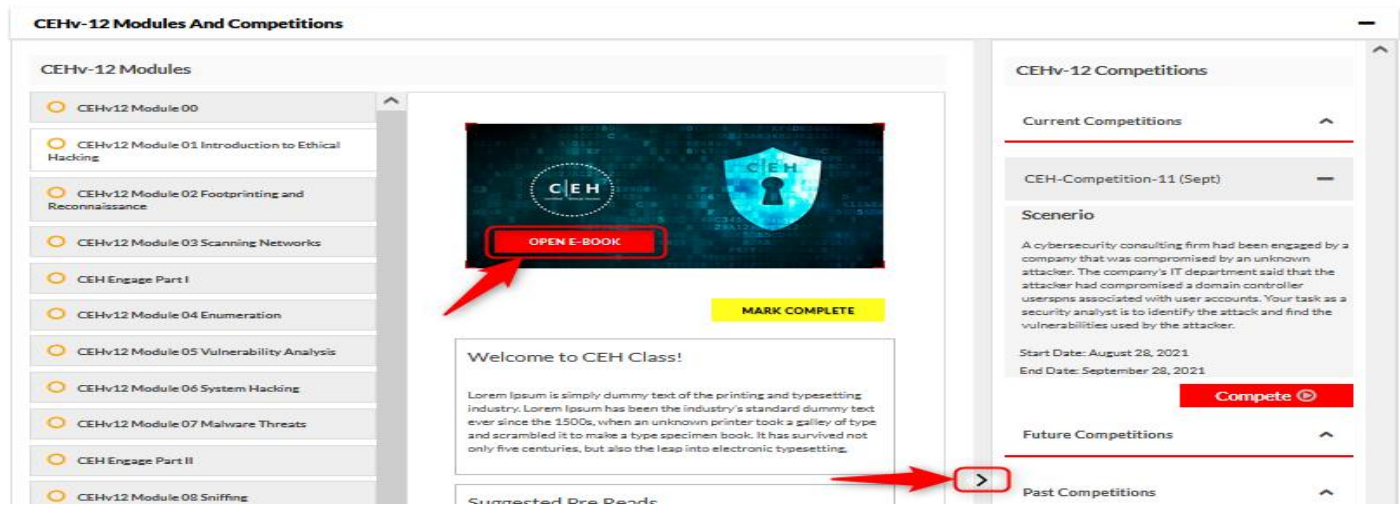

Last Updated on 1st September' 2022

12. You can also view Pre-Reads for the modules as below:

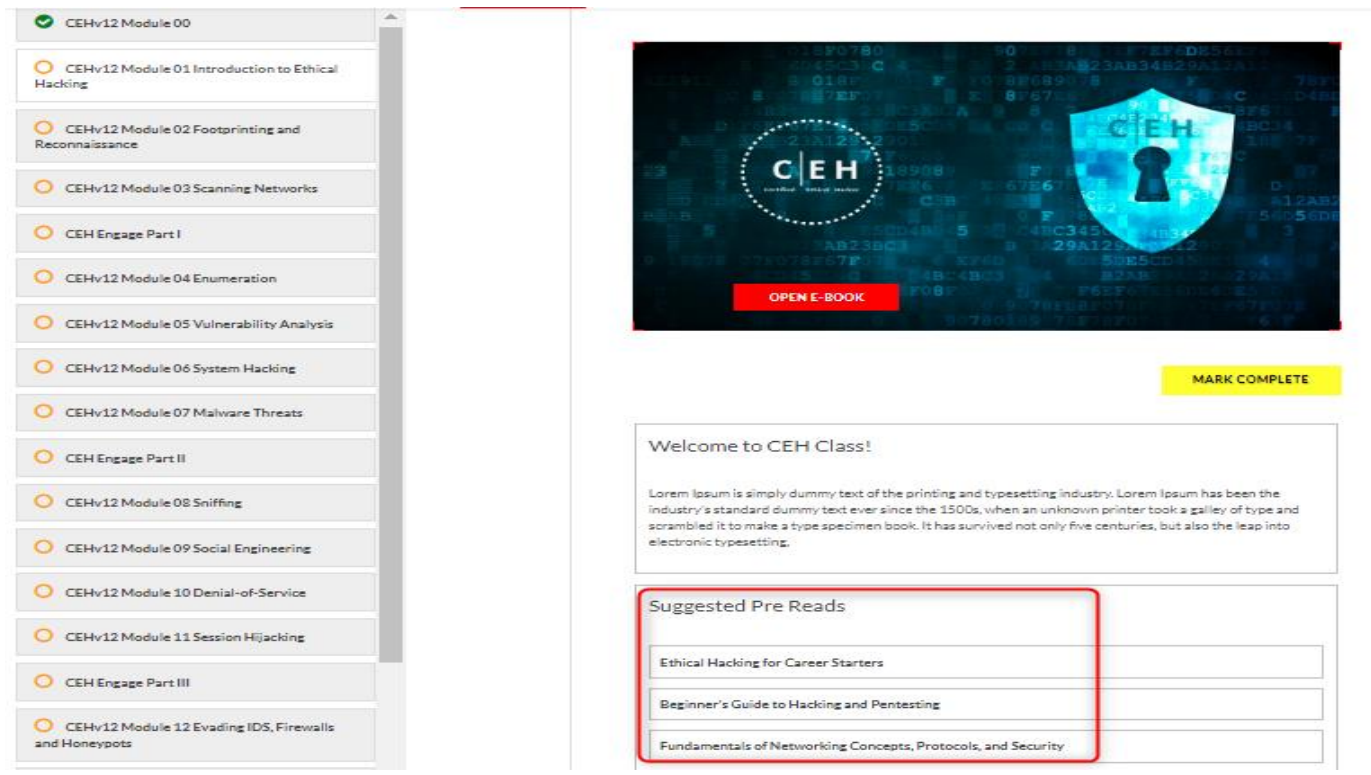

13.You can "Launch Lab" corresponding to the e-Book, wherever available, as shown below:

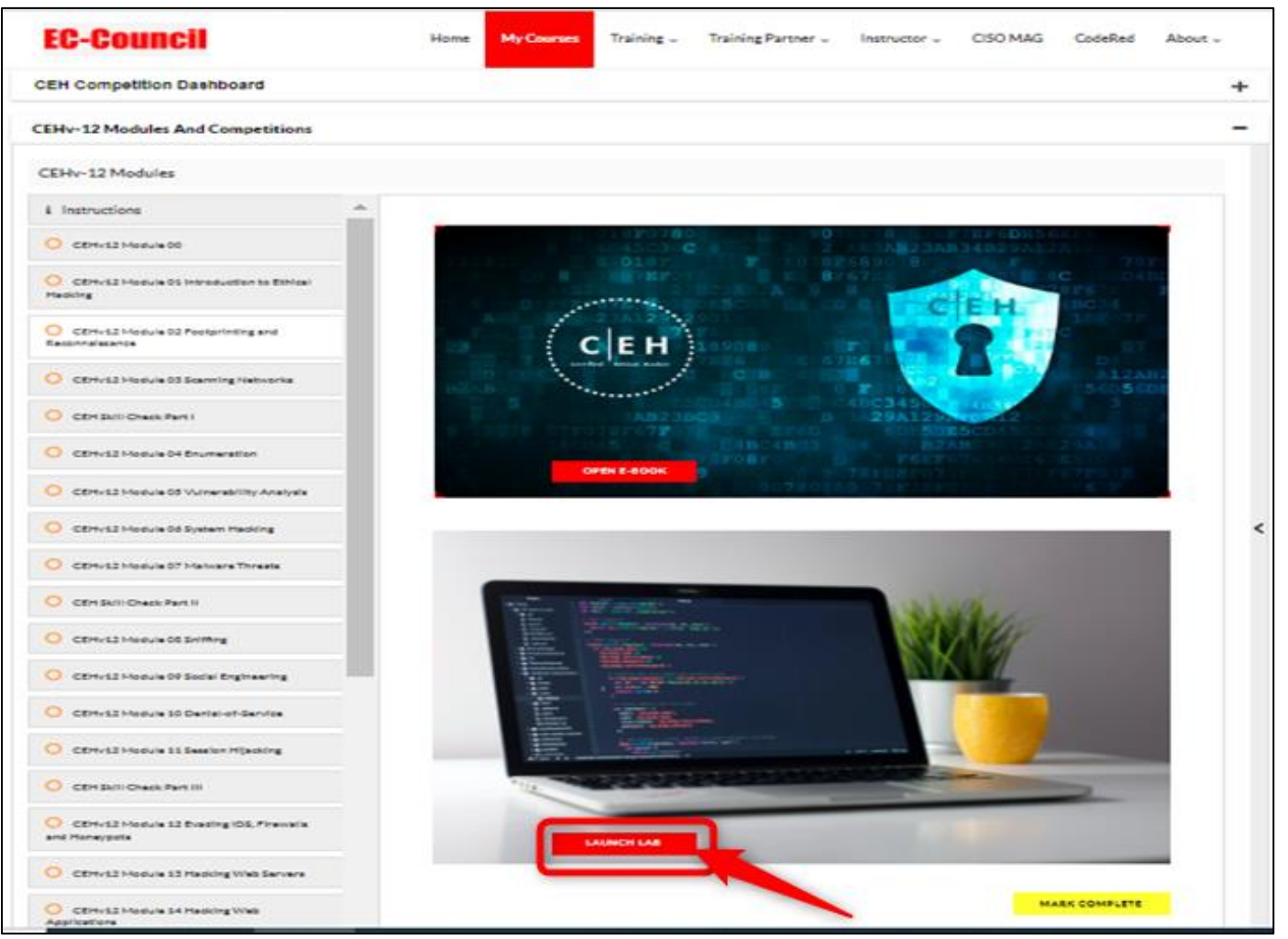

14.Click "Launch lab" for a module, to be redirected to the CyberQ lab page.

15.Click on the "**Ethical Hacking Video courses**" icon on the CEH v12 dashboard to access the videos included with your package:

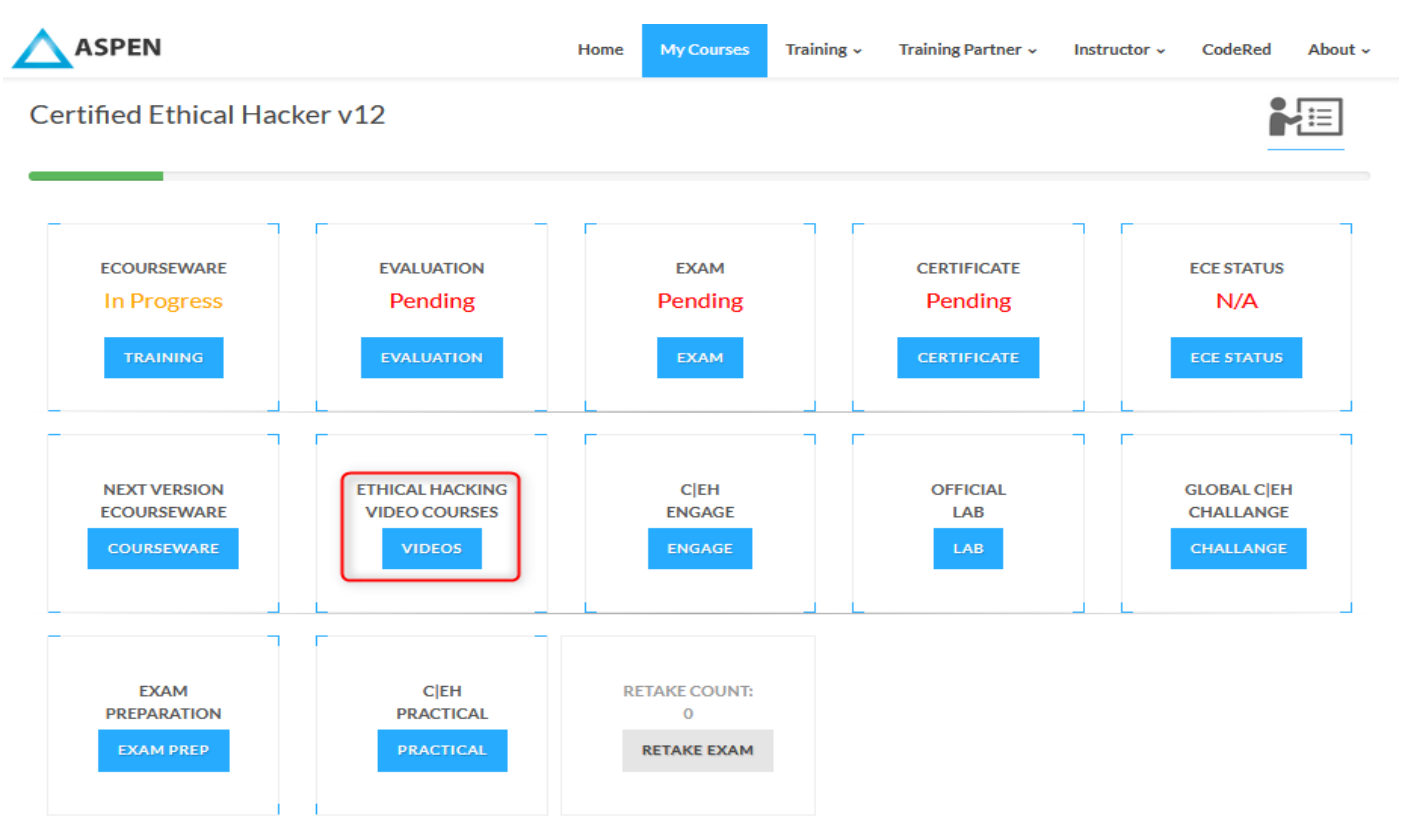

16.Click on, "Go To Dashboard" on CodeRed home page to view the specially curated Ethical Hacking videos with your package:

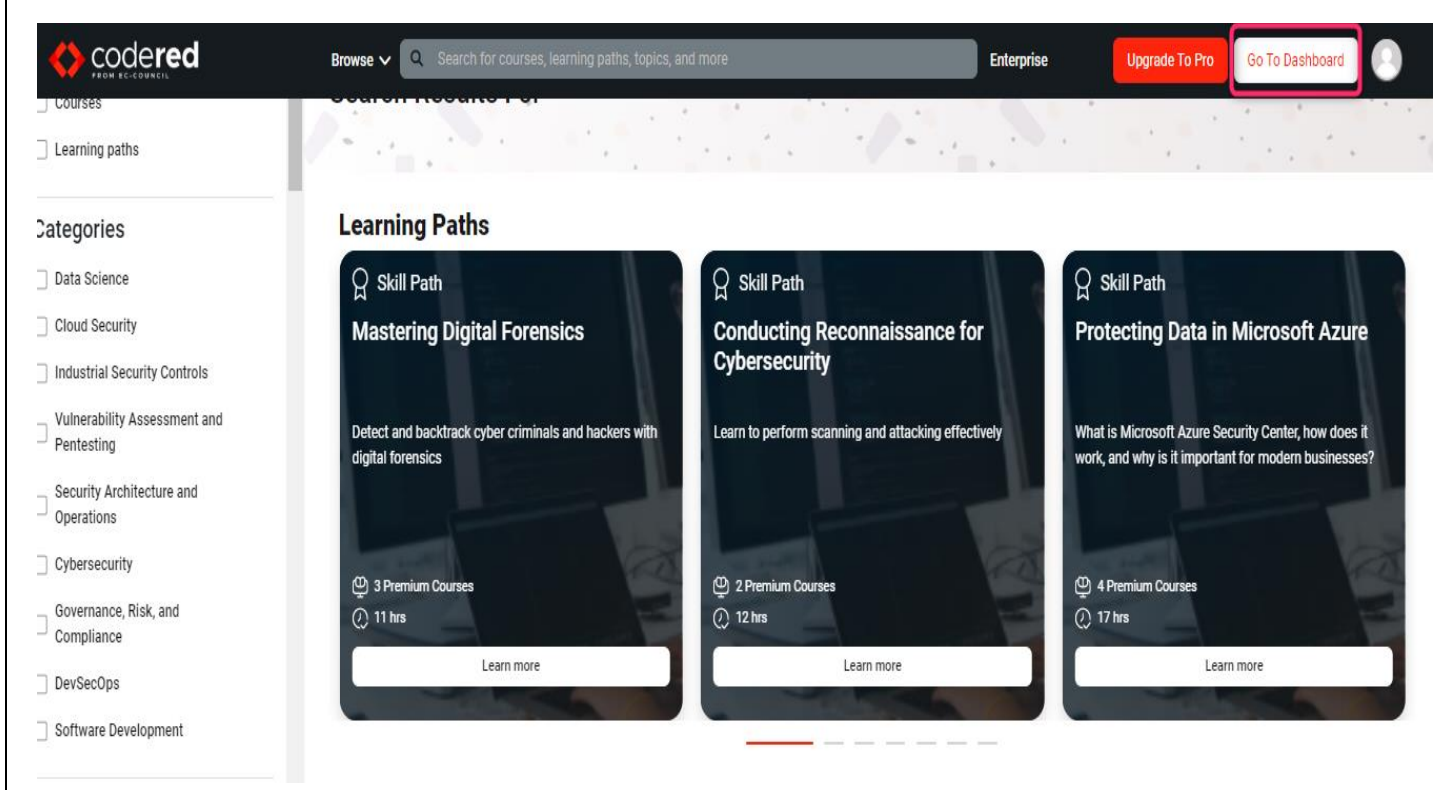

17.On clicking "C|EH Engage" on the main dashboard, you can view the following:

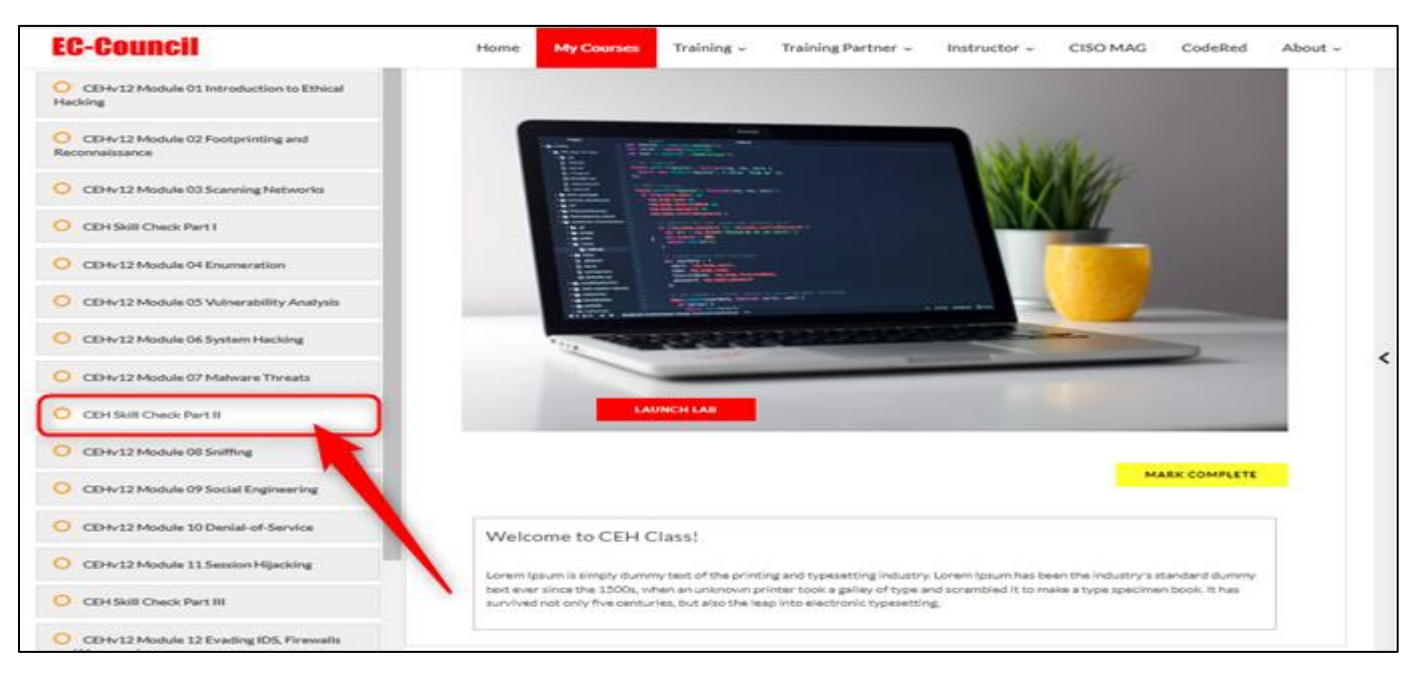

18.On right side competition dashboard you can view **Current**, **Future** and **Past** Competitions by expanding the competition list by clicking on the "+" icon.

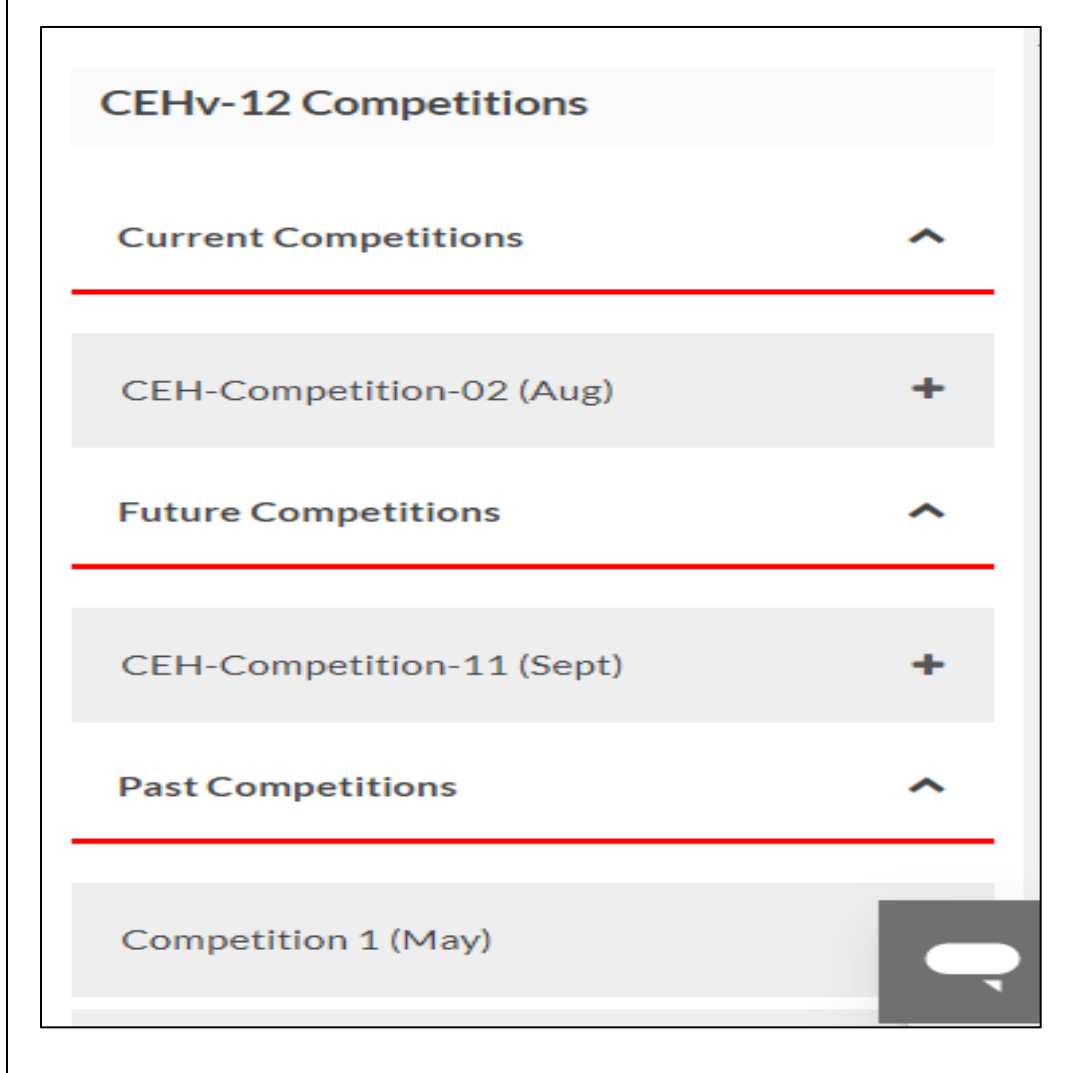

Last Updated on 1st September' 2022

19.On expanding **"Current Competitions"**, you shall be able to view the Competition details. Click on **"Compete"** icon to participate in current competition.

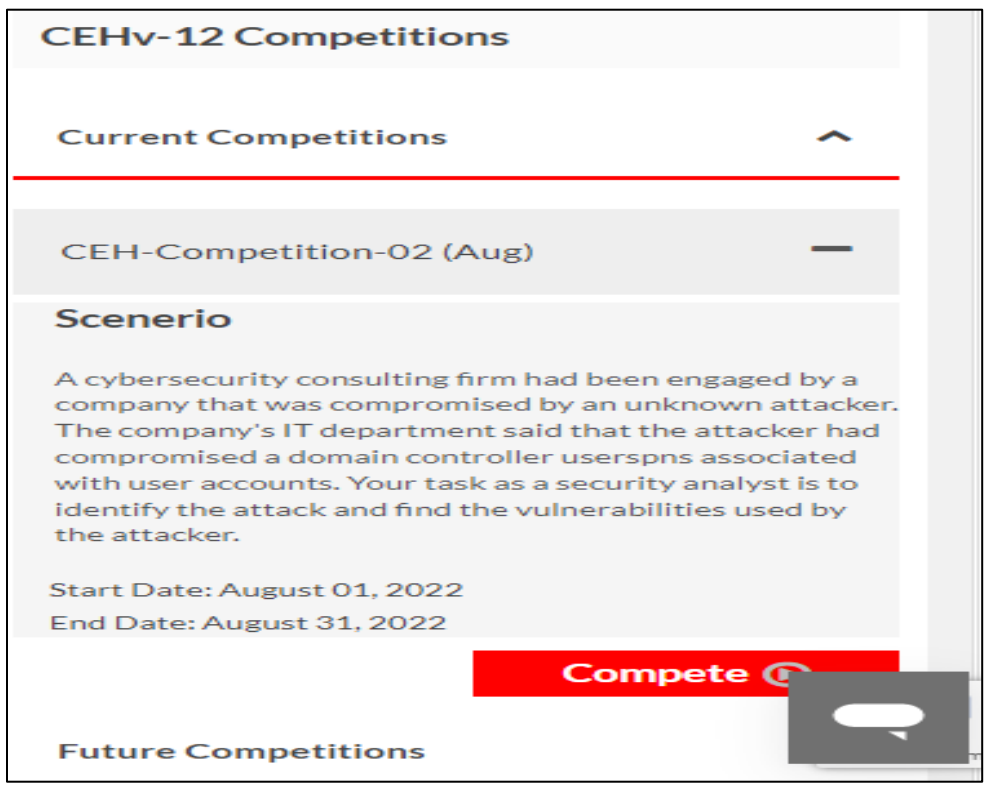

20. Click on the "Exam Preparation" icon on the CEH v12 dashboard to access exam preparation:

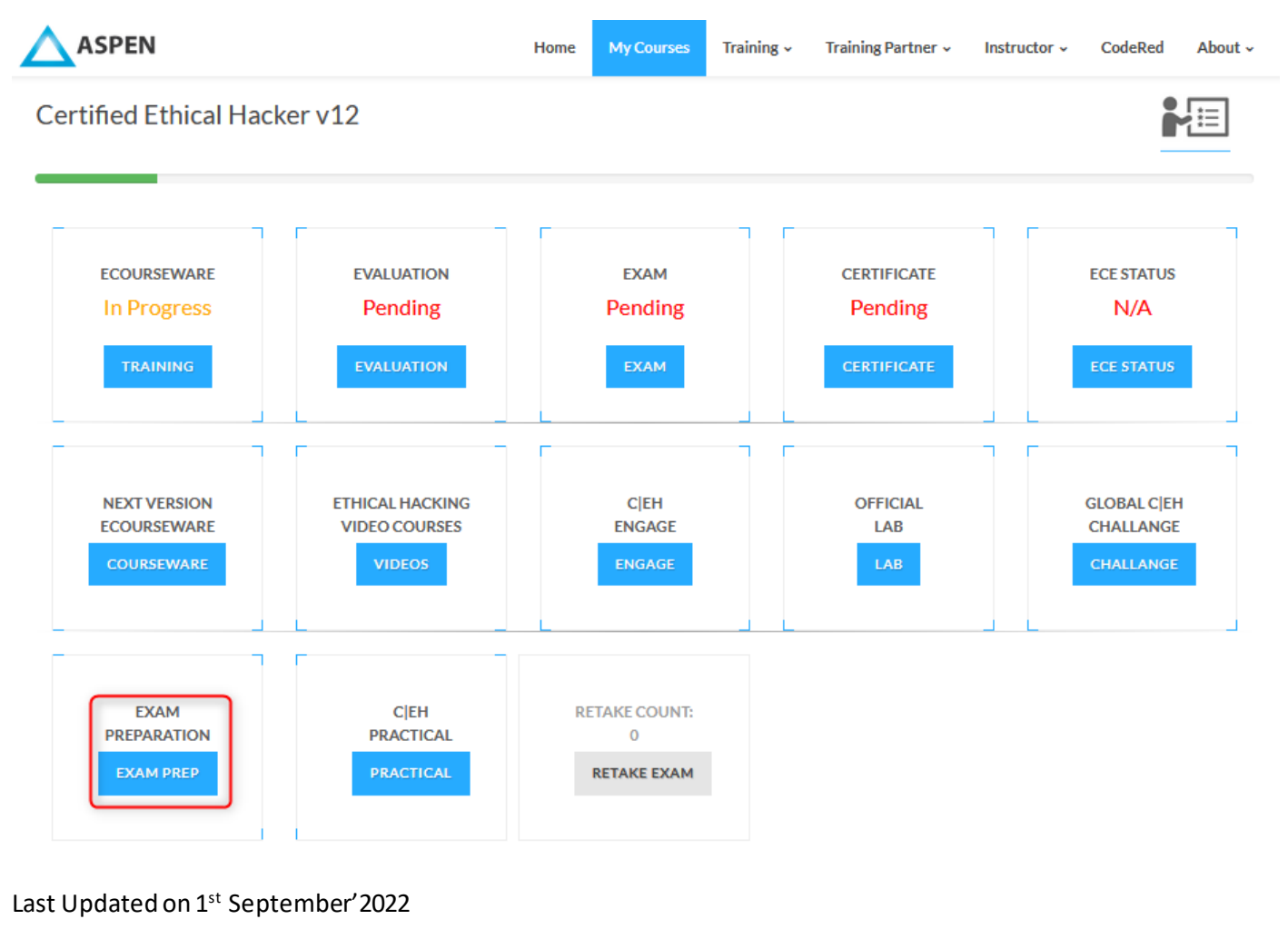

21. You will be redirected to the page below:

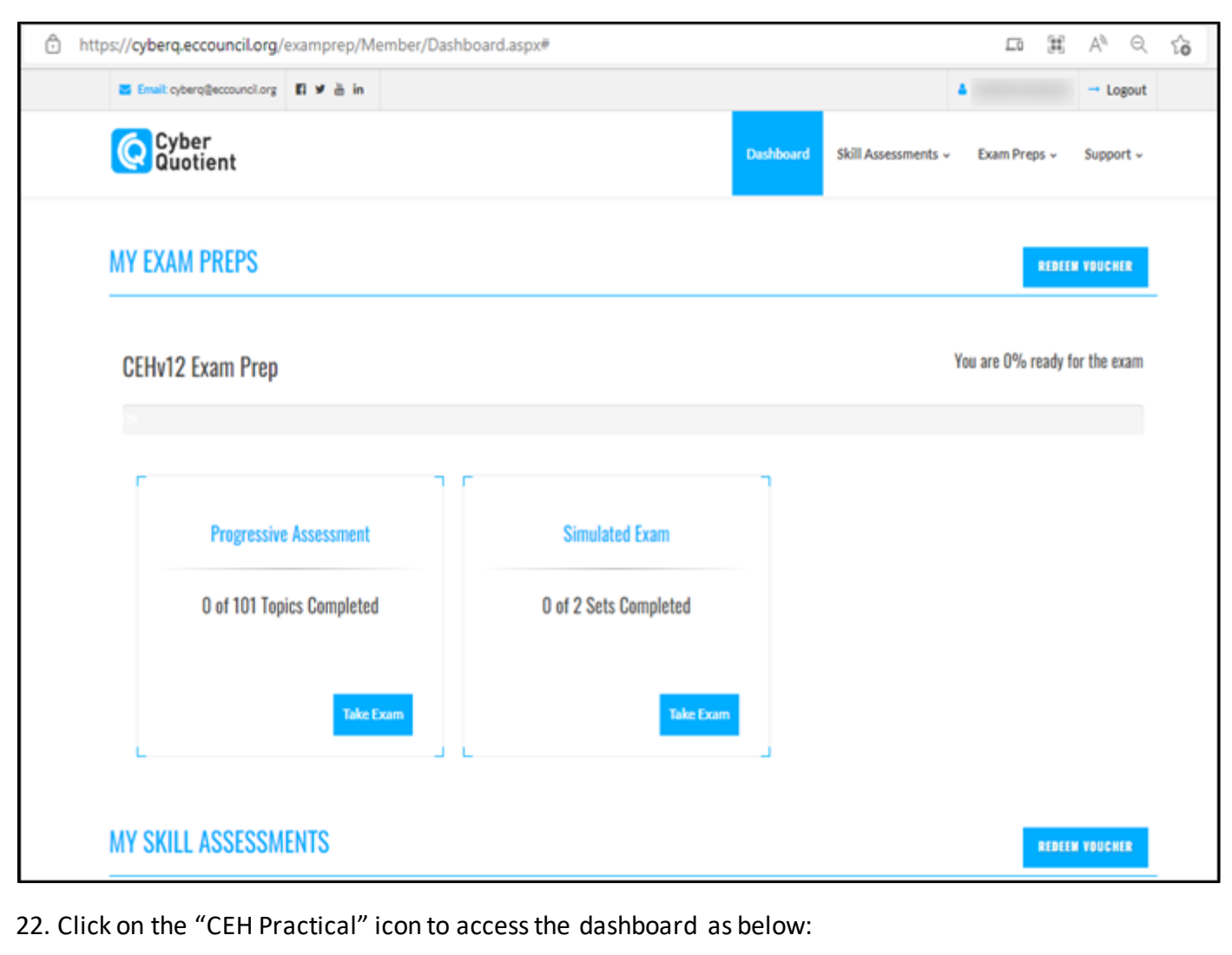

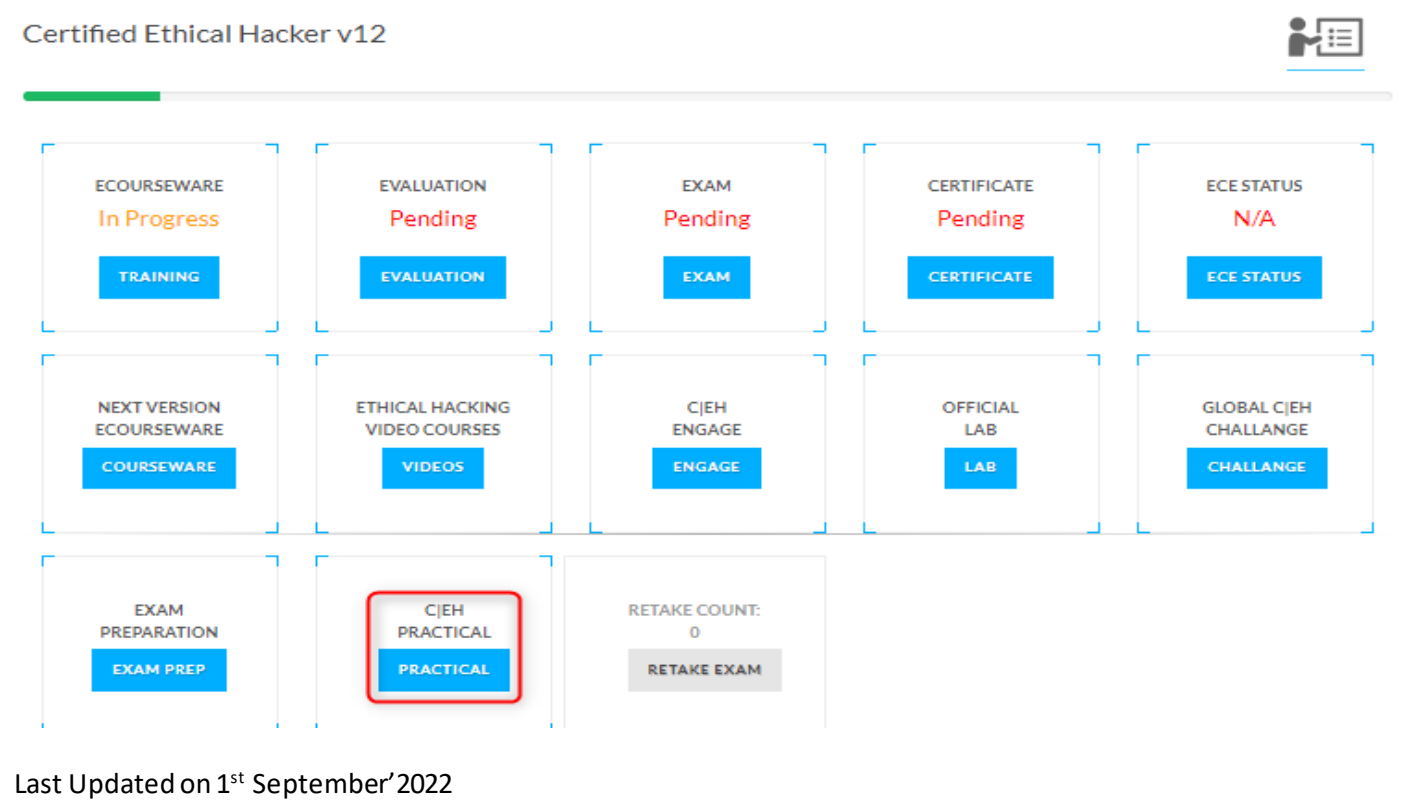

23. Your CEH Practical dashboard shall be activated upon clicking on "Ok Proceed" within the exam dashboard.

|                                                         | Home                                    | My Courses                 | Training 🗸       | Training Partner 🗸    | Instructor ~      | CISO MAG       | CodeRed      | About  |
|---------------------------------------------------------|-----------------------------------------|----------------------------|------------------|-----------------------|-------------------|----------------|--------------|--------|
| NOTE:                                                   |                                         |                            |                  |                       |                   |                |              |        |
| <ul> <li>You need to clear at least 14 out c</li> </ul> | of the total 20 challenges to           | o pass the exam            | n. You will hav  | e 6 Hours in total to | complete all cha  | llenges.       |              |        |
| • On the date of exam proceed to la                     | unch your exam from you                 | <sup>r</sup> dashboard. Th | ie exam can oi   | nly be unlocked by y  | our proctor.      |                |              |        |
| The CEH (Practical) Exam Process:                       |                                         |                            |                  |                       |                   |                |              |        |
|                                                         | Home                                    | My Courses                 | Training ~       | Training Partner 🗸    | Instructor ~      | CISO MAG       | CodeRed      | About  |
| Activati                                                | ng this dashboard will now e            | enable you to sc           | hedule the exa   | m.                    |                   |                |              |        |
|                                                         |                                         |                            |                  |                       |                   |                |              |        |
|                                                         | Schedule y                              | our Exam                   |                  |                       |                   |                |              |        |
| You ne                                                  | ed to schedule your exam a              | minimum of 3 o             | days in advance  | ≥.                    |                   |                |              |        |
|                                                         |                                         |                            |                  |                       |                   |                |              |        |
| Launch your exam                                        |                                         |                            |                  |                       |                   |                |              |        |
| То                                                      | pass the exam you need to a             | clear 14 out of 2          | 0 challenges.    |                       |                   |                |              |        |
|                                                         |                                         |                            |                  |                       |                   |                |              |        |
|                                                         | Certification                           | Granted                    |                  |                       |                   |                |              |        |
| Digital Certificate wi                                  | ll be issued instantly should<br>provid | the candidate p<br>led.    | ass the exam a   | nd welcome kit        |                   |                |              |        |
| f you are ready to begin the challer                    | nge, enter your CEH (Pract              | ical) Dashboard            | d access code    | below. You will rece  | ive an email conf | irming the das | hboard activ | ation. |
| Should you need additional informa                      | tion about the CEH (Pract               | ical) Program, (           | Click Here       |                       |                   |                |              |        |
| Please take note upon activating yo                     | ur CEH Dashboard, you ar                | e bound to the             | Non-Disclos      | ure Agreement and     | Certification Ag  | reement.       |              |        |
| <b>Note:</b> Only eligible candidates are p             | permitted to proceed with               | the exam, the e            | ligibility crite | ria can be located a  | t HERE            |                |              |        |
| Should you require any assistance, I                    | please write to practicals@             | eccouncil.org              |                  |                       |                   |                |              |        |
| OK. PROCEED BACK TO DASH                                | IBOARD                                  |                            |                  |                       |                   |                |              |        |
|                                                         |                                         |                            |                  |                       |                   |                |              |        |

24. Retake icon shall be activated; in case you fail the exam. You can request for a retake voucher by clicking on the "**Retake Exam**" icon.

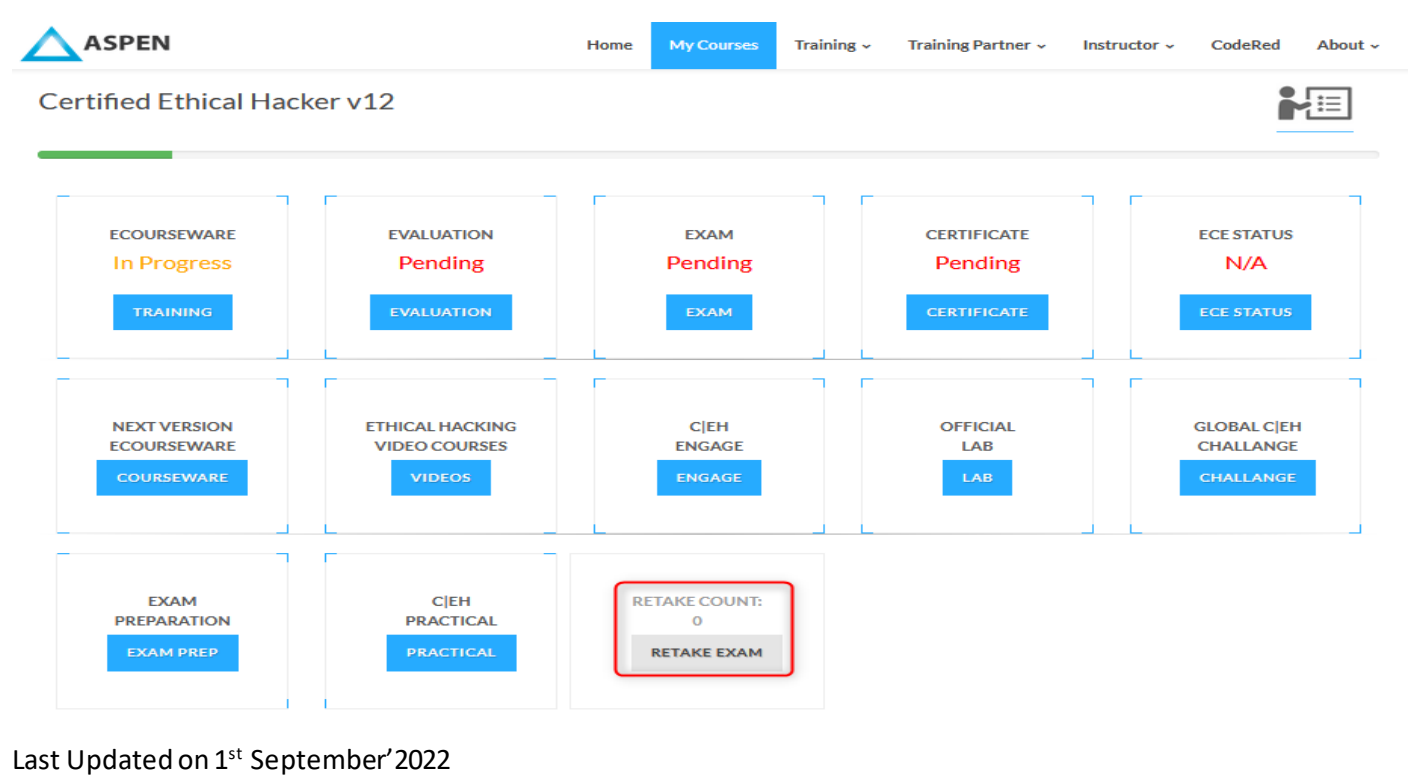

25. "**Retake Exam**" icon will redirect you to the page below. Fill in the form below to avail the exam retake included with your package:

| https://cert.eccouncil.org/retake-exam-promo.html       |                                              |
|---------------------------------------------------------|----------------------------------------------|
| ABOUT EC-COUNCIL CERTIFICATION GET CERTIFIED POLICIES V | OLUNTEERING ANNOUNCEMENTS                    |
| RETAKE EXAM PROMO                                       | A A A A A A A A A A A A A A A A A A A        |
| FIRST NAME*                                             | LAST NAME"                                   |
| Enter your First Name                                   | Enter your Last Name                         |
| EMAIL ADDRESS'                                          | MOBILE                                       |
| Enter Email Address                                     | Enter Mobile Number                          |
| MAILING COUNTRY*                                        | EXAM ATTEMPTED*                              |
| -None- 🗸                                                | -None- 🗸                                     |
| EMAIL ID USED TO REGISTER AT EXAM PORTAL*               | PREVIOUSLY USED EXAM VOUCHER CODE*           |
| Enter your Email ID used to register at Exam portal     | Enter your Previously used Exam Voucher Code |
| BECOME AN EC-COUNCIL COMMUNITY MEMBER*                  |                                              |
| □ I AGREE TO TERMS OF USE AND PRIVACY STATEMENT *       |                                              |
| SUBMIT RESET                                            |                                              |

Last Updated on  $1^{\mbox{\scriptsize st}}$  September'2022